## Aufzählungen und Nummerierungen:

Um einen schon geschriebenen Text als Aufzählung oder Nummerierung zu formatieren, müssen Sie ihn zuerst markieren. Ansonsten nehmen Sie zuerst die Einstellungen im Menü Format – Aufzählungen und Nummerierung vor und schreiben dann.

- 1. Menü Format Aufzählungen und Nummerierungen anklicken
- 2. Register Aufzählung oder Nummerierung auswählen
- 3. gewünschte Form anklicken und OK

oder Symbol ៉ bzw. ៉ anklicken, das nimmt die zuletzt von Ihnen eingestellte Form.

- **Return** erzeugt einen neuen Gliederungspunkt.
- Eine neue Zeile innerhalb des Gliederungspunktes (ohne eine neue Nummer) bekommt man mit der Tastenkombination Shift + Return. Auch eine Leerzeile innerhalb der Gliederung wird so erzeugt.
- Mit dem zweimaligen Drücken der Return-Taste wird die Gliederung beendet.

#### Nummerierungen und Aufzählungen anpassen:

Mit **Anpassen** im *Menü Format – Nummerierungen* und Aufzählungen kann man den Abstand verändern und weitere Feineinstellungen vornehmen. Eine **Vorschau** zeigt, wie es aussehen würde. Es gibt für Aufzählungen, Nummerierungen und Gliederungen je ein eigenes **Register**.

Die **Art der Nummerierung** stellen Sie über den Drop-Down-Pfeil am Feld **Zahlenformatvorlage** ein. Zur Auswahl stehen Zahlen, römische Zahlen und Buchstaben. Auch kann die Zahl, mit der die Nummerierung beginnen soll, sowie ihre Schrift (Art und Farbe) bestimmt werden.

Einen **Punkt** oder eine **Klammer** nach der Nummer müssen Sie selber in das Feld *Zahlenformat* schreiben bzw. löschen.

**Nummernposition** gibt an, ob die Nummern *rechts- oder linksbündig* untereinander stehen sollen.

Ausrichtung bestimmt den Abstand der Nummer vom Seitenrand.

**Einzug bei** bestimmt den Abstand der ersten Textzeile vom Seitenrand, **Tabstopp nach** den Abstand der weiteren Zeilen. Diese beiden Zahlen sollten gleich sein.

| <u>A</u> ufzählungszeichen                  | Nummerierung | <u>Gliederung</u> <u>Liste</u> | enformatvorlagen |  |
|---------------------------------------------|--------------|--------------------------------|------------------|--|
|                                             | 3            | 3)                             |                  |  |
| Ohne                                        | 4            | 4)                             | IV               |  |
|                                             | 5            | 5)                             | V                |  |
|                                             |              |                                |                  |  |
| (3)                                         | c)           | c                              | III              |  |
| (4)                                         | d)           | d                              | iv               |  |
| (5)                                         | e)           | e                              | V                |  |
|                                             |              |                                |                  |  |
| Neu nummerieren 💿 Liste fortführen Angassen |              |                                |                  |  |
| Zurücksetzen                                |              | ОК                             | Schließe         |  |

| Nummerierung anpassen                                                | 🛾 🛾 Aufzählung anpassen 🛛 🛛 🔀                                           |
|----------------------------------------------------------------------|-------------------------------------------------------------------------|
| Zahlenformat Christian Zahlenformatvorlage: 1, 2, 3, Egginnen mit: 1 | Aufzählungszeichen                                                      |
| Nummernposition                                                      | Aufzählungszeichenposition                                              |
| Textposition<br>Tabstopp nach:<br>1,14 cm                            | Textposition<br>Iabstopp nach:<br>1,2 cm 	 Incurrent Einzug bei: 1,2 cm |
| Vorschau (1)                                                         | Vorschau                                                                |
| (3)                                                                  |                                                                         |
| OK Abbrechen                                                         | OK Abbrechen                                                            |

Aufzählungszeichen werden entsprechend angepasst, hier kann man über Zeichen bzw. Grafik das Zeichen bestimmen.

Man kann in der Dialogbox Nummerierung und Aufzählungszeichen bestimmen, ob ein vorherige Nummerierung fortgeführt oder ob neu mit 1 begonnen werden soll.

### **Gliederungen:**

- Return erzeugt einen neuen Gliederungspunkt der aktuellen Ebene.
- Eine neue Zeile innerhalb des Gliederungspunktes (ohne eine neue Nummer) bekommt man mit der Tastenkombination Shift + Return. Auch eine Leerzeile innerhalb der Gliederung wird so erzeugt.
- Mit der Tabulatortaste wird ein Gliederungspunkt eine Ebene tiefer erzeugt, mit der Tastenkombination Shift + Tabulator kommt man wieder eine Ebene höher.
- Mit dem zweimaligen Drücken der Return-Taste wird die Gliederung beendet.

#### Gliederungen anpassen:

Im Menü Format – Aufzählungen und Nummerierungen im Register Gliederung die gewünschte Form auswählen. Zum Verändern wiederum auf Anpassen klicken. Bei Gliederungen können die Einstellungen für alle Ebenen hier vorgenommen werden (also für Ebene1, Ebene2, usw.). Klicken Sie im Bereich Ebene die gewünschte an, um die Einstellungen vorzunehmen.

| Gliederu                                    | iliederung anpassen 🛛 🔊                                                                  |                                                                                                    |  |  |  |
|---------------------------------------------|------------------------------------------------------------------------------------------|----------------------------------------------------------------------------------------------------|--|--|--|
| Zahlenfor<br>Ebene<br>1<br>2<br>3<br>4<br>5 | mat<br>Zahlenformat:<br>I.<br>Zahlenformatvorlage: Beginnen mit:<br>1, 2, 3, V 1         | OK<br>Abbrechen<br>Erweitern *                                                                                            |  |  |  |
| 6<br>7<br>8<br>9                            | Vorherige Ebene: Schriftart position                                                     | Vorschau                                                                                                    |  |  |  |
| Links<br>Textposit<br>Tabstopp<br>0,63 cm   | Ausrichtung: 0 cm      Ausrichtung: 0 cm     Om     Drach:     Einzug bei: 0,63 cm     ● | 1.1.1.1.           1.1.1.1.           1.1.1.1.1.           1.1.1.1.1.1.           1.1.1.1.1.1.1.           1.1.1.1.1.1.1. |  |  |  |

# <u>Übung:</u>

Öffnen Sie ein leeres Blatt, wählen Sie im Format – Aufzählungen und Nummerierungen im Register Gliederung eine Form aus und schreiben Sie den folgenden Text ab. Den grün geschriebenen Text bitte nicht abschreiben, sondern die entsprechenden Tasten an diesen Stellen drücken.

- 1) erstens *Return*
- 2) zweitens Return, Tabulator
  - a) a Return
  - b) b Shift + Return gleichzeitig b2 Return, Shift + Tabulator
- 3) drittens *Return*, *Return*

#### aus der Gliederung raus

Wenn man etwas **Abstand** zwischen den einzelnen Punkten haben will, muss man die gesamte Gliederung markieren und dann im **Menü Format – Absatz** den Abstand vor und nach auf 6 (oder einen anderen Wert) stellen. Die Gliederung sieht dann so aus:

- 1) erstens
- 2) zweitens
  - a) a
  - b) b b2
  - drittens

3)

<u>Tipp:</u> Wenn der Text schon geschrieben wurde, muss man ihn markieren und im Menü Format – Aufzählungen und Nummerierungen die Form auswählen.

Für Unterpunkte (a, b, c) an die entsprechende Stelle davor klicken und die Tabulatortaste drücken. Evtl. müssen Returns (neue Zeile) durch Shift + Return ersetzt werden, wenn dort kein neuer Gliederungspunkt kommen soll, sondern nur eine neue Zeile.